# Ajout de la clef SSH dans GITLAB

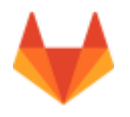

## **Récupération Clef OpenSSH**

#### Sous Linux

Copiez le contenu du fichier ~/.ssh/id\_rsa.pub

xclip -sel clip < ~/.ssh/id\_rsa.pub</pre>

#### **Sous Windows**

Copiez la zone qui est ici surlignée en bleue. Cette zone contient: ssh-rsa ... ... rsa-key-...

| PuTTY Key Generator                                                                                                    | X                                                                                                    |  |  |  |  |  |  |
|----------------------------------------------------------------------------------------------------|----------------------------------------------------------------------------------------------------|--|--|--|--|--|--|
| File Key Conversions Help                                                                                                    |                                                                                                    |  |  |  |  |  |  |
| r Key                                                                                                    |                                                                                                    |  |  |  |  |  |  |
| Public key for pasting into OpenSSH authorized_keys file:                                                                            |                                                                                                    |  |  |  |  |  |  |
| 9+4M+XI+Zdq8zK8NPorRCafTQsMwZAeDm8YlUoSkU0b54ZCTewpXLy0htyy0iJ93Y1                                                                   |                                                                                                    |  |  |  |  |  |  |
| USdEpxPdBcAD0NVfUDX5c8vMwYc38lgX60B06PB2QJ5QcfgcEVGPnhVbhZr9T10<br>H5T2EK x7U9aqG1GhYSHP44BaxXUTn+adalax9XBraYUw560azic3E7wb8BEBi6aT |                                                                                                    |  |  |  |  |  |  |
| MHKZS2/kJ4lo5AMxupGgKpE2MhbbDLYy13E5p5CwbdZPRz/RtSB4PwXsgt7+ccb2r                                                                    |                                                                                                    |  |  |  |  |  |  |
| LWOV08V8hQK22HsUF7ok49mhtx2urh5Bnq8yJZh3M5Tn7Q== rsa-key-20140128                                                                    |                                                                                                    |  |  |  |  |  |  |
| Key fingerprint: ssh-rsa 2048 68:ee:58:ad:f5:6b:3d:25:e4:a0:68:8f:64:2a:66:b4                                                        |                                                                                                    |  |  |  |  |  |  |
| Key comment: rsa-key-20140128                                                                                                    |                                                                                                    |  |  |  |  |  |  |
| Key passphrase:                                                                                                    |                                                                                                    |  |  |  |  |  |  |
| Confirm passphrase:                                                                                                    |                                                                                                    |  |  |  |  |  |  |
| Actions                                                                                                    |                                                                                                    |  |  |  |  |  |  |
| Generate a public/private key pair Generate                                                                                          |                                                                                                    |  |  |  |  |  |  |
| Load an existing private key file Load                                                                                               |                                                                                                    |  |  |  |  |  |  |
| Save public key Save public key Save private ke                                                                                      |                                                                                                    |  |  |  |  |  |  |
|                                                                                                    | <u> </u>                                                                                                    |  |  |  |  |  |  |
| Parameters                                                                                                    |                                                                                                    |  |  |  |  |  |  |
| Type of key to generate:<br>C SSH-1 (BSA) C SSH-2 BSA C SSH-2 DSA                                                                    |                                                                                                    |  |  |  |  |  |  |
| Number of bits in a generated key: 2048                                                                                              | H authorized_keys file:<br>MwZe4Dm8YUoSkU0b542CT ewpXLy0hty00/93Y1<br>WYc38lgX60B06PB2QJ50cfgcEVGPnh/bhZr9T10<br>KU1m+adolqx4XRig17Uw560gaic377wp8REB66T<br>KbbDLYyf3E5p50wbd2PRz/RISB4PWXsgr7+ccb2r<br>W8 68:ee:58:ad:f5:6b:3d:25:e4:a0:68:8f:64:2a:66:b4<br>140128<br>Generate<br>Load<br>Save public key<br>SSH-2 RSA<br>SSH-2 RSA<br>SSH-2 RSA<br>2048 |  |  |  |  |  |  |
|                                                                                                    |                                                                                                    |  |  |  |  |  |  |

### **Configuration GITLab**

#### **Connexion à GITLab**

Les identifiants de connexions sont ceux de l'ENT.

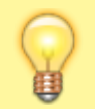

Il est nécessaire de les saisir dans les champs "LDAP Login" et "Password"

L'URL de connexion est https://gitlab.univ-valenciennes.fr.

Cliquez sur votre gestionnaire de profil GITLab

Coller le texte précédemment sélectionné et donnez un titre explicite à votre clef. Validez en appuyant sur "**Add key**".

|                         | Projects                                        |                                                                                  |                                                                                                    |                              |                     |  |  |
|-------------------------|-------------------------------------------------|----------------------------------------------------------------------------------|----------------------------------------------------------------------------------------------------|------------------------------|---------------------|--|--|
|                         | Your projects Started projects Explore projects |                                                                                  | Therby rene. Last updated                                                                                                    | • Sewproject                 | Profile<br>Settings |  |  |
|                         | ()                                              |                                                                                  |                                                                                                    | ★ 0 ■<br>updated 2 weaks age | Sign out            |  |  |
| 🤞 GitLab 🛛 Projects 🗸 🕬 | Groups Activity Milestones Snippets             | *                                                                                |                                                                                                    |                              | • Start             |  |  |
| 🍰 User Settings         |                                                 | Deer Settings > SSH Keys                                                         |                                                                                                    |                              |                     |  |  |
| Profile                 |                                                 | SSH Keys Add an SSH key                                                          |                                                                                                    |                              |                     |  |  |
| Accourt                 |                                                 | SSH keys allow you to establish a secure<br>connection between your computer and | Before you can add an SSH key you need to generate k.                                                                                                    |                              |                     |  |  |
| Applications            |                                                 | Git.ab.                                                                          | Don't paths the private part of the SSH key Paths the public part, which is usually<br>contained in the file '-2 annule_resputh' and begins with trainers? |                              |                     |  |  |
| D chiz                  |                                                 |                                                                                  |                                                                                                    |                              |                     |  |  |
| Access Tokens           |                                                 |                                                                                  |                                                                                                    |                              |                     |  |  |
| 2 Emais                 |                                                 |                                                                                  |                                                                                                    |                              |                     |  |  |
| A Notifications         |                                                 |                                                                                  | 1                                                                                                    |                              |                     |  |  |
| P 55H Keys              |                                                 |                                                                                  | 140                                                                                                    |                              |                     |  |  |
| CPG Keys                |                                                 |                                                                                  | Additory                                                                                                    |                              |                     |  |  |
|                         |                                                 |                                                                                  |                                                                                                    |                              |                     |  |  |

From: https://www.uphf.fr/wiki/ - Espace de Documentation

Permanent link: https://www.uphf.fr/wiki/doku.php/recherche/developpement/clefgitlab?rev=1512740772

Last update: 2017/12/08 13:46

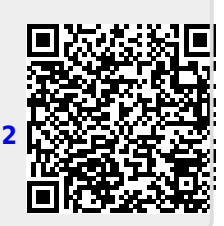